## Activating/De-Activating Approver Email Notifications

• Click on Common Tasks in the menu on the left, go to the Action List button under Quick Links.

| KUALI RESEARCH   | Common Tasks              |               |                                |
|------------------|---------------------------|---------------|--------------------------------|
| Dashboard        | Quick Links               | Award         | Institutional Proposal         |
| Q Search Records |                           |               |                                |
| 🔄 Common Tasks   | Action List               | All My Awards | Create Institutional Proposal  |
| 🖙 All Links      | Doc Search                | Create Award  | Create Proposal Log            |
|                  | Ourrent & Pending Support | Search Awards | Search Institutional Proposals |
|                  | 2 Person Training         |               | Search Proposal Logs           |
|                  | View S2S Submissions      |               |                                |
|                  | Locks                     |               |                                |

• Click on **preferences** in the upper right corner.

| KUALI RESEARCH   | Kuali Research             |                           |
|------------------|----------------------------|---------------------------|
| Dashboard        | Action List                | references refresh filter |
| Q Search Records |                            |                           |
| 🔽 Common Tasks   | Action List   Outbox       | T I                       |
| G) All Links     |                            |                           |
|                  | No Action List items found |                           |
|                  |                            |                           |
|                  |                            |                           |
|                  |                            |                           |
|                  |                            |                           |

• Scroll to bottom of the Workflow Preferences.

| Kuali Research                  |                               |                                               |
|---------------------------------|-------------------------------|-----------------------------------------------|
| Workflow Preferences            |                               |                                               |
|                                 |                               |                                               |
| General                         |                               |                                               |
| Automatic Refresh Rate:         | 15                            | in whole minutes - 0 is no automatic refresh. |
| Action List Page Size           | 10                            |                                               |
| Delegator Filter                | Secondary Delegators on Act   |                                               |
| Primary Delegate Filter         | Primary Delegates on Action 🔻 |                                               |
| Fields Displayed In Action List |                               |                                               |
| Document Type                   |                               |                                               |
| Title                           | ×                             |                                               |
| ActionRequested                 |                               |                                               |
| Initiator                       |                               |                                               |
| Delegator                       | 2                             |                                               |
| Date Created                    |                               |                                               |
| Current Route Node(s)           |                               |                                               |
|                                 |                               |                                               |

| Processed<br>Processed<br>Exception<br>Canceled<br>Canceled<br>Can | ali Resea       | arch                           |                                                                                        |   |   |         |         |         |     |   |        |
|----------------------------------------------------------------------------------------------------|-----------------|--------------------------------|----------------------------------------------------------------------------------------|---|---|---------|---------|---------|-----|---|--------|
| Processed Processed   Exception Image: Complete   Canceled Image: Complete   All Notifications For Image: Complete   Send Email Notifications For Image: Complete   Image: Complete Image: Complete   Image: Complete Ima                                                                                                    |                 | 11101                          |                                                                                        |   |   |         |         |         |     |   |        |
| Exception   Canceled   Canceled   Canceled   Ail Notification Preferences   Receive Primary Delegate Emails   Receive Primary Delegate Emails   Default Email Notification   Immediate   Default Email Notification   Immediate   Occument Type Notifications   Send Email Notifications For     Complete   Approve   Acknowledge   FYI                                                                                                    |                 | Processed                      | 0 • 0                                                                                  | 0 | 0 | 0       | ۲       |         | 0   | 0 | 0      |
| Ail Notification Preferences     Receive Primary Delegate Emails     Receive Secondary Delegate Emails     Default Email Notification     Immediate     Document Type Notifications     None     add     Send Email Notifications For                                                                                                    |                 | Exception                      | • • (                                                                                  | 0 |   | 0       | ۲       | 0       | 0   | 0 | 0      |
| ail Notification Preferences   Receive Primary Delegate Emails   Receive Secondary Delegate Emails   Default Email Notification   Immediate   Document Type Notifications   Occument Type Notifications   Send Email Notifications For                                                                                                    |                 | Canceled                       | • • (                                                                                  |   |   | 0       | ۲       | 0       | 0   | 0 | 0      |
| Receive Primary Delegate Emails   Receive Secondary Delegate Emails   Default Email Notification   Immediate   Document Type Notifications   Immediate   Send Email Notifications For     Immediate     Immediate <th>il Notificatior</th> <th>n Preferences</th> <th></th> <th></th> <th></th> <th></th> <th></th> <th></th> <th></th> <th></th> <th></th>                                                                                                    | il Notificatior | n Preferences                  |                                                                                        |   |   |         |         |         |     |   |        |
| Rec ise Secondary Delegate Emails     Default Email Notification     Immediate     Document Type Notifications     None     Immediate     None     Immediate     Send Email Notifications For     Immediate     Immediate <th>R</th> <th>eceive Primary Delegate Emails</th> <th></th> <th></th> <th></th> <th></th> <th></th> <th></th> <th></th> <th></th> <th></th>                                                                                                    | R               | eceive Primary Delegate Emails |                                                                                        |   |   |         |         |         |     |   |        |
| Default Email Notification   Document Type Notifications   Occument Type Notifications   Occument Type Notifications                                                                                                    | Rec             | e Secondary Delegate Emails    |                                                                                        |   |   |         |         |         |     |   |        |
| Document Type Notifications     Document Type     Notification Preference     Actions       None     add       Send Email Notifications For     Image: Complete<br>Image: Acknowledge<br>Image: FYI     Image: Acknowledge<br>Image: FYI                                                                                                    |                 | Default Email Notification     | Immediate 🔻                                                                            |   |   |         |         |         |     |   |        |
| Document Type Notifications       None       add         Send Email Notifications For       Complete       Approve         Acknowledge       FYI                                                                                                    |                 |                                | Docum nt Type                                                                          |   |   | Notific | ation I | Prefere | nce | A | ctions |
| Send Email Notifications For<br>Private Approve<br>Acknowledge<br>FYI                                                                                                    |                 | Document Type Notifications    | 9                                                                                      |   |   | None    |         |         |     | • | add    |
|                                                                                                    |                 | Send Email Notifications For   | <ul> <li>✓ Complete</li> <li>✓ Approve</li> <li>✓ Acknowledg</li> <li>✓ FYI</li> </ul> | e |   |         |         |         |     |   |        |
|                                                                                                    |                 |                                |                                                                                        |   |   |         |         |         |     |   |        |
|                                                                                                    |                 |                                |                                                                                        |   |   |         |         |         |     |   |        |

Check **Receive Primary Delegate Emails** if you are a primary approver and need to receive emails regarding research proposals to approve. When you are unavailable to review/approve research proposals, you may wish to un-check this box so that you do not receive the notices (although the proposals will still appear in your queue on your Kuali Research dashboard). Please communicate with your back-up approver. Check Receive Secondary Delegate Emails when

you are a back-up approver and the primary approver is unavailable, so that you will receive email notices regarding proposals to approve in your queue. When you are a back-up approver, proposals ready to approve will be visible on your dashboard **and** the primary approver's dashboard. The primary approver should communicate with you when they need you to approve in their place.